# Inserir Tipo de Crédito

O objetivo desta funcionalidade é inserir o tipo de crédito a ser usado no sistema GSAN. Ela pode ser acessada via **Menu do Sistema**, através do caminho: **GSAN > Faturamento > Crédito > Inserir Tipo de Crédito**.

Feito isso, o sistema acessa a tela abaixo:

### Observação

Informamos que os dados exibidos nas telas a seguir são fictícios, e não retratam informações de clientes.

| Para adicionar um tipo de crédito, informe os dados | s abaixo:             |         |
|-----------------------------------------------------|-----------------------|---------|
| Descrição do Tipo de Crédito:*                      |                       | ]       |
| Descrição do Tipo de Crédito Abreviada:             |                       |         |
| Tipo do Lançamento do Item Contábil:*               |                       | •       |
| Indicador de Geração Automática do Crédito:*        | 🔍 Sim 🔍 Não           |         |
| Valor Limite do Crédito:*                           |                       |         |
|                                                     | * Campos obrigatórios |         |
| Desfazer Cancelar                                   |                       | Inserir |
|                                                     |                       |         |
|                                                     |                       |         |
|                                                     |                       |         |

Preencha os campos obrigatórios **Descrição do Tipo de Crédito**, **Tipo do Lançamento do Item Contábil**, **Indicador de Geração Automática do Crédito** e **Valor Limite do Crédito**. Em seguida, preencha se julgar necessário o campo **Descrição do Tipo de Crédito Abreviada**, clicando no botão **Inserir**. O sistema realiza algumas validações:

Verificar existência da descrição:

Caso a descrição informada já exista como um tipo de Crédito na situação de ativa, será exibida a mensagem **Descrição já existe para outro Tipo de Crédito**.

Verificar existência da descrição abreviada:

Caso a descrição abreviada informada já exista como um tipo de Crédito na situação de ativa, será exibida a mensagem **Descrição Abreviada já existe para outro Tipo de Crédito**.

Verificar preenchimento dos campos:

Caso o usuário não informe ou selecione o conteúdo de algum campo necessário à inclusão do tipo de Crédito, será exibida a mensagem **Informe «nome do campo que não foi preenchido ou selecionado**».

Verificar sucesso da operação:

Caso o código de retorno da operação efetuada no banco de dados seja diferente de zero, será exibida a mensagem conforme o código de retorno; caso contrário, exibe a mensagem **Tipo de crédito de código «código do tipo de crédito» inserido com sucesso**.

# Tela de Sucesso

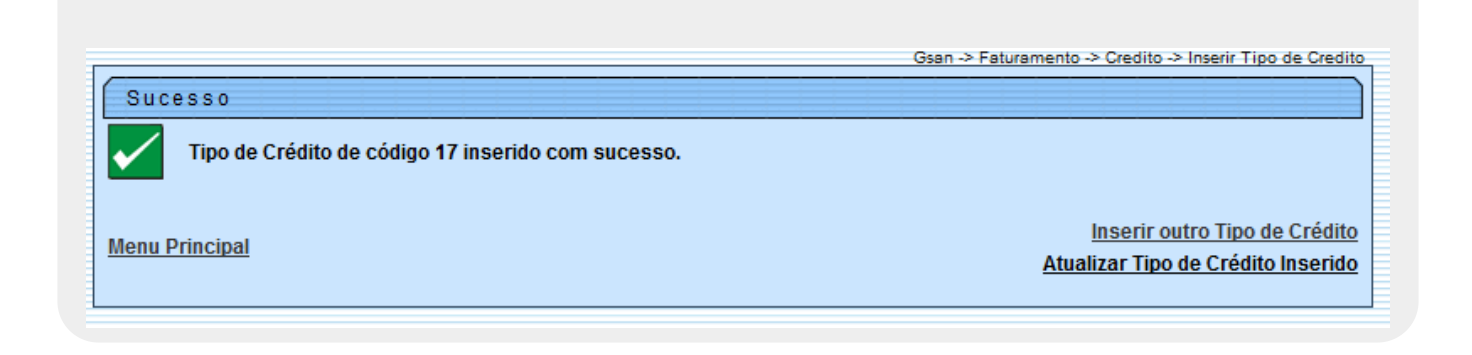

# **Preenchimento dos campos**

| Campo                                     | Preenchimento dos Campos                                                                         |
|-------------------------------------------|--------------------------------------------------------------------------------------------------|
| Descrição do Tipo de Crédito              | Campo obrigatório - Informe a descrição do tipo de crédito, com no máximo 20 (vinte) caracteres. |
| Descrição do Tipo de Crédito<br>Abreviada | Informe a descrição do tipo de crédito abreviada, com no máximo<br>18 (dezoito) caracteres.      |

| Campo                                         | Preenchimento dos Campos                                                                                                    |
|-----------------------------------------------|----------------------------------------------------------------------------------------------------|
| Tipo do Lançamento do Item<br>Contábil        | Campo obrigatório - Selecione uma das opções disponibilizadas pelo sistema.                                                                       |
| Indicador de Geração<br>Automática de Crédito | Campo obrigatório - Selecione a opção <b>Sim</b> para indicar o tipo de crédito será gerado automaticamente, caso contrário, informe <b>Não</b> . |
| Valor Limite do Crédito                       | Campo obrigatório - Informe o valor limite do crédito, em moeda corrente, com 11 (onze) inteiros e duas casas decimais.                           |

## Funcionalidade dos Botões

| Botão    | Descrição da Funcionalidade                                                                 |
|----------|---------------------------------------------------------------------------------------------|
| Desfazer | Ao clicar neste botão, o sistema desfaz o último procedimento realizado.                    |
| Cancelar | Ao clicar neste botão, o sistema cancela a operação e retorna à tela principal.             |
| Inserir  | Ao clicar neste botão, o sistema comanda a inserção dos dados referente ao tipo de crédito. |

### Referências

#### Inserir Tipo de Crédito

### **Termos Principais**

Crédito

Faturamento

Clique aqui para retornar ao Menu Principal do GSAN

From: https://www.gsan.com.br/ - Base de Conhecimento de Gestão Comercial de Saneamento

Permanent link: https://www.gsan.com.br/doku.php?id=ajuda:inserir\_tipo\_de\_credito

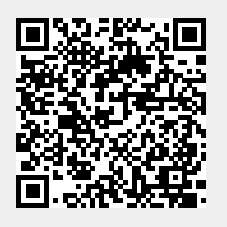

Last update: **31/08/2017 01:11**